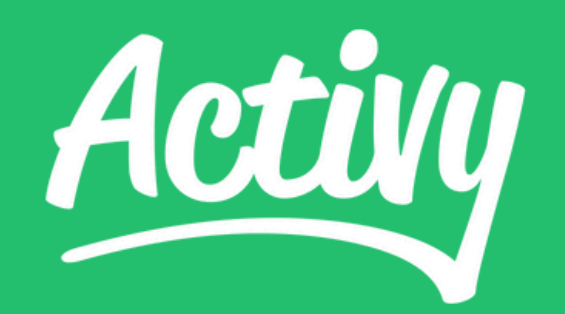

# Jak dołączyć do wyzwania w Activy ?

Masz pytanie? Napisz do nas na:

contact@activy.pl

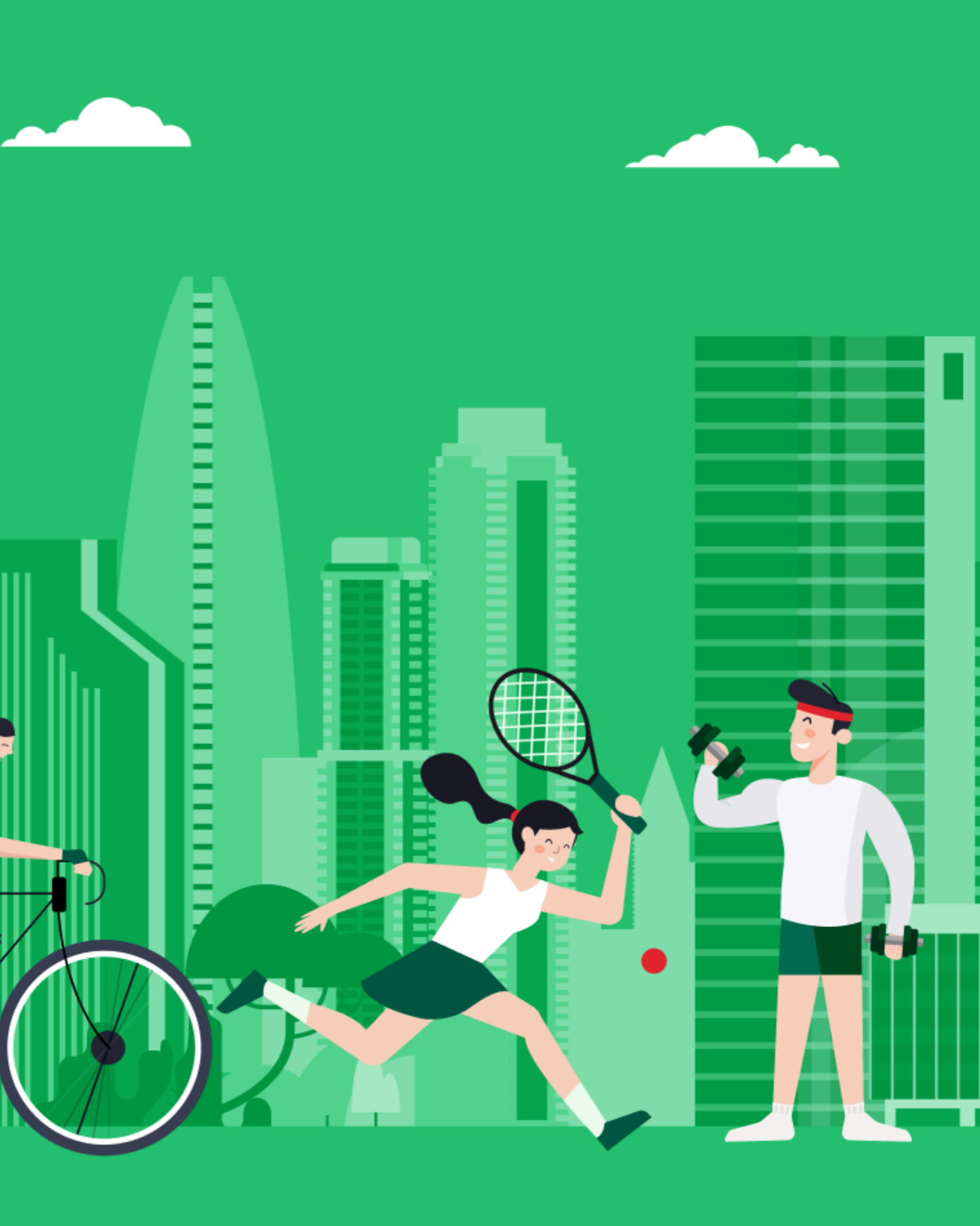

## Jak dołączyć do wyzwania?

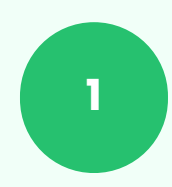

Pobierz aplikację Activy na swój telefon. Aplikacja jest dostępna w sklepie Google Play (Android) lub App Store (iOS).

| Szukaj                                                                                                    | Activy<br>Wyzwa<br>LeanCode                                                                                           | Sportowe                                                                                               | 04                                |
|----------------------------------------------------------------------------------------------------|----------------------------------------------------------------------------------------------------|----------------------------------------------------------------------------------------------------|-----------------------------------|
|                                                                                                    | Otwórz                                                                                                    |                                                                                                    | Û                                 |
| 3,1 TYS. OCEN                                                                                                    | WIEK                                                                                                    | RANKING                                                                                                | DEW                               |
| 4,7                                                                                                    | 4+                                                                                                    | 29<br>Zdrawia i fitnasa                                                                                | l                                 |
|                                                                                                    | lat/lata                                                                                                    | Zdrowie i fitness                                                                                      | Lea                               |
| Co nowego                                                                                                    |                                                                                                    | Historia we                                                                                            | ersji                             |
| Wersja: 6.4.2<br>Od teraz zintegruje<br>Wyzwania zyskują<br>której za odkrywar                                                                        | esz Activy takż<br>także nową gr<br>nie miejsc na m                                                                   | 6 dni te<br>ze z zegarkami Suunto<br>zę "Bonus Places", w<br>panie otrzymasz n. wi                     | emu<br>D.                         |
| Wersja: 6.4.2<br>Od teraz zintegruje<br>Wyzwania zyskują<br>której za odkrywar<br>Podgląd                                                             | esz Activy takż<br>także nową gr<br>nie miejsc na m                                                                   | 6 dni te<br>te z zegarkami Suuntu<br>tę "Bonus Places", w<br>napie otrzymasz p wi                      | emu<br>o.<br>ęcej                 |
| Wersja: 6.4.2<br>Od teraz zintegruje<br>Wyzwania zyskują<br>której za odkrywar<br>Podgląd<br>Dołą<br>sportowo<br>rankingi, róż<br>kroki, zesportowo   | esz Activy takż<br>także nową gr<br>nie miejsc na m<br>cz do<br>ej zabaw<br>ne dyscypliny,<br>ty, cywalizacja<br>nowa | 6 dni te<br>te z zegarkami Suunto<br>ę "Bonus Places", w<br>napie otrzymasz p wi<br>Zapisuj<br>i zdoby | emu<br>b.<br>ęcej<br>akty<br>/waj |
| Wersja: 6.4.2<br>Od teraz zintegruje<br>Wyzwania zyskują<br>której za odkrywar<br>Podgląd<br>Dołą<br>sportowe<br>rankingi, róż<br>kroki, ześr<br>firr | esz Activy taká<br>także nową gr<br>nie miejsc na m<br>cz do<br>ej zabaw<br>hy rywalizacja<br>nowa                    | 6 dni t<br>te z zegarkami Suunto<br>ę "Bonus Places", w<br>napie otrzymasz p wi<br>Zapisuj<br>i zdoby  | emu<br>b.<br>ęcej<br>akty<br>waj  |

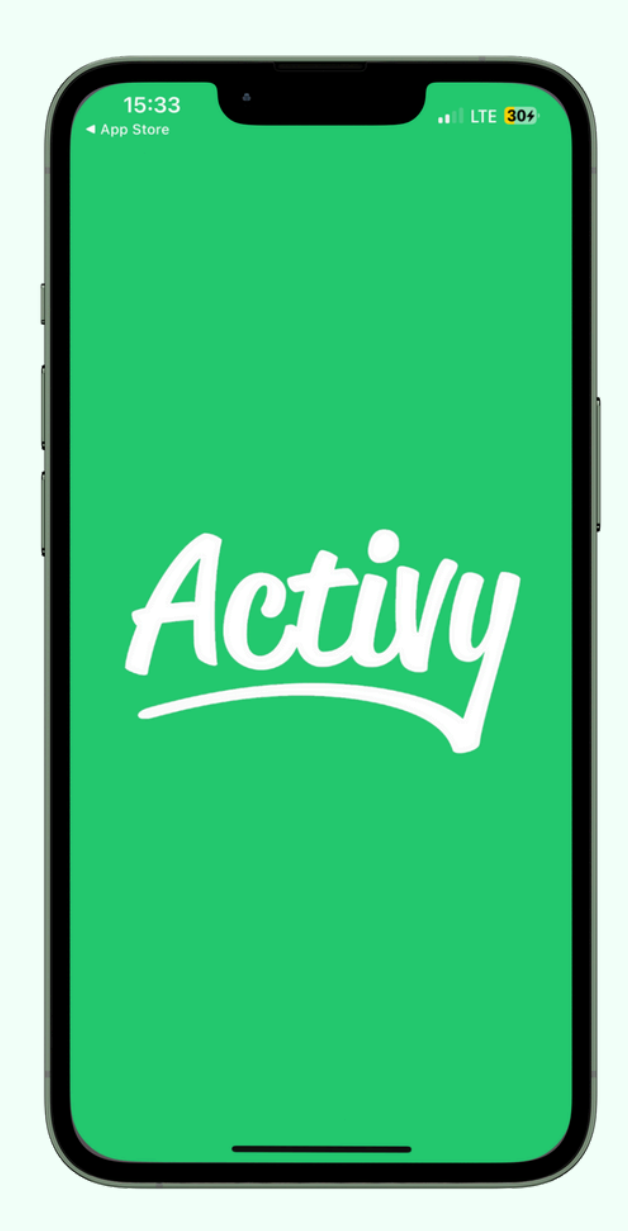

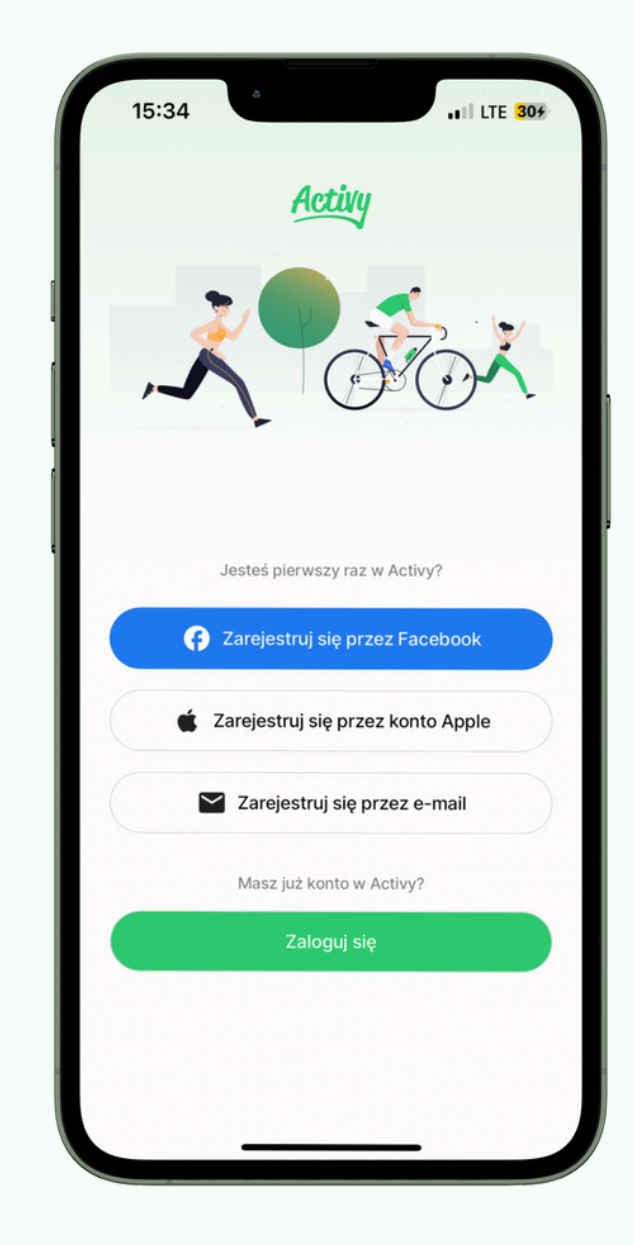

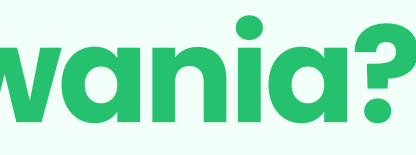

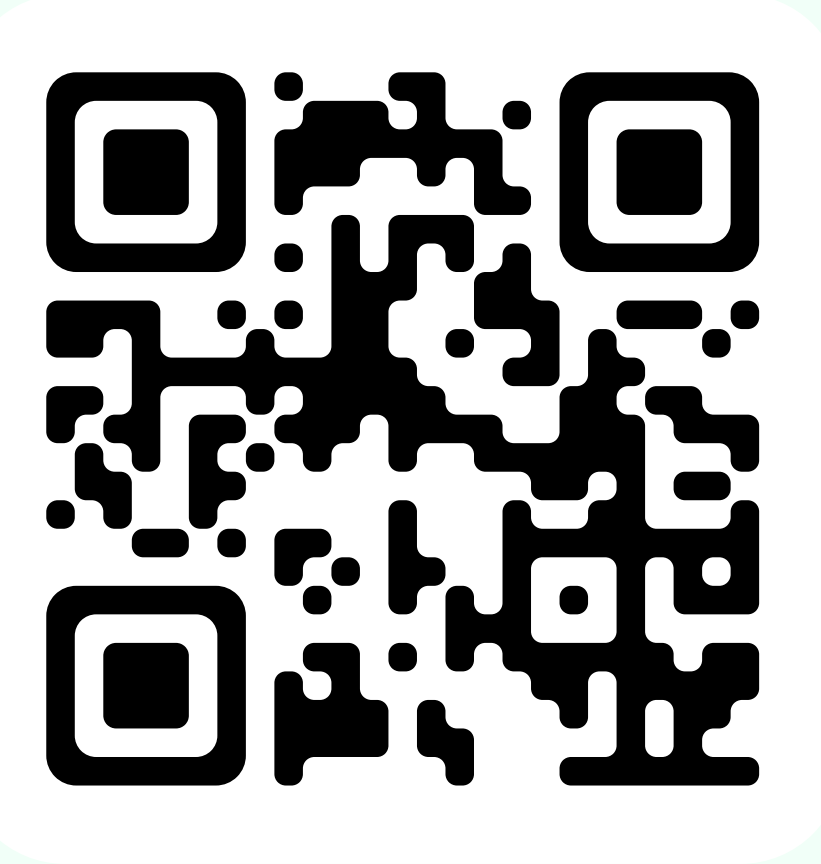

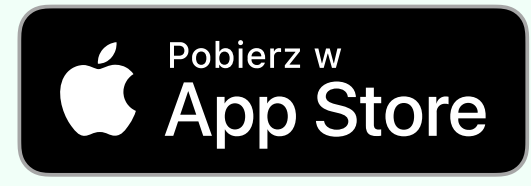

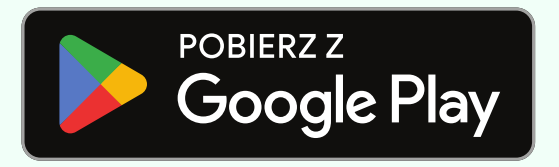

### Zarejestruj konto w aplikacji

| Załóż                                                                                                    | konto                                                                                                    |
|----------------------------------------------------------------------------------------------------|----------------------------------------------------------------------------------------------------|
| Twói adres e-                                                                                                    | mail                                                                                                    |
| nowekont                                                                                                    | o@gmail.com                                                                                                    |
| Hasło                                                                                                    |                                                                                                    |
|                                                                                                    | •                                                                                                    |
| Powtórz hasło                                                                                                    | )                                                                                                    |
|                                                                                                    | •                                                                                                    |
| Activy Sp. z o.o<br>przetwarzanych<br>wyzwania moty<br>Przetwarzamy T<br>w Polityce pryw<br>prawach. Nie uc<br>reklamodawcon | . jest administratorem Twoich danych osobowych<br>n w celu świadczenia usług Activy (sportowe<br>wujące do wykonywania aktywności fizycznych).<br>Twoje dane osobowe na podstawie prawnej, opisane<br>ratności, mówiącej także o przysługujących Ci<br>dostępnimy Twoich danych podmiotom trzecim (np.<br>n) chyba, że wyrazisz na to zgodę. |
|                                                                                                    |                                                                                                    |

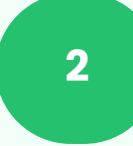

Zarejestruj się w aplikacji poprzez konto na Facebooku, konto Google lub inny adres mailowy. Pamiętaj, że nie muszą być to Twoje dane służbowe.

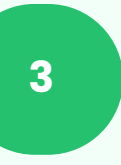

Uzupełnij dane swojego konta, takie jak: imię, nazwisko, nickname oraz zdjęcie.

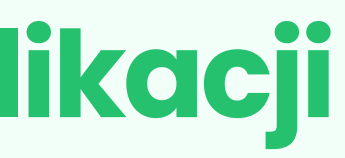

| 15:36                  | 3                    | .11 LTE 315 |
|------------------------|----------------------|-------------|
| <                      |                      |             |
| Stwórz p               | orofil               |             |
|                        | Dodaj awatar         |             |
| Twoje imię             |                      |             |
| Nowy                   |                      |             |
| Twoje nazwisko         |                      |             |
| Uczestnik              |                      |             |
| Wybierz pseudonim      |                      |             |
| Nowy Uczestni          | k                    |             |
| Inni użytkownicy widzą | tylko Twój pseudonim |             |
|                        | Przejdź dalej        |             |
|                        |                      |             |

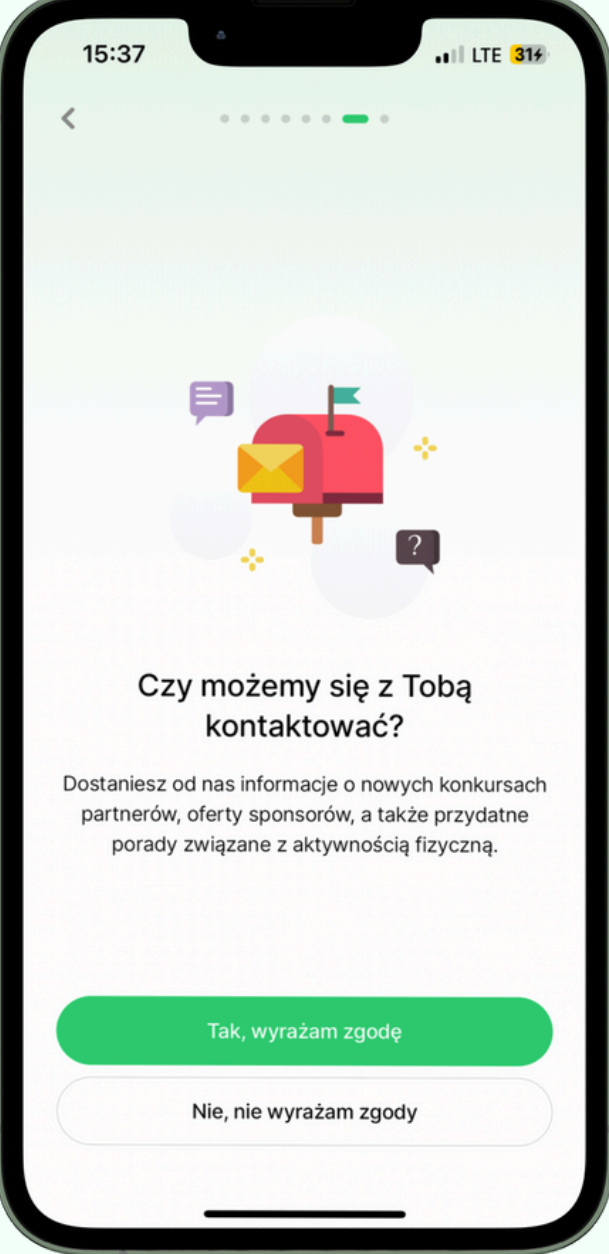

#### Znajdź wyzwanie i dołącz do zabawy

Q

~

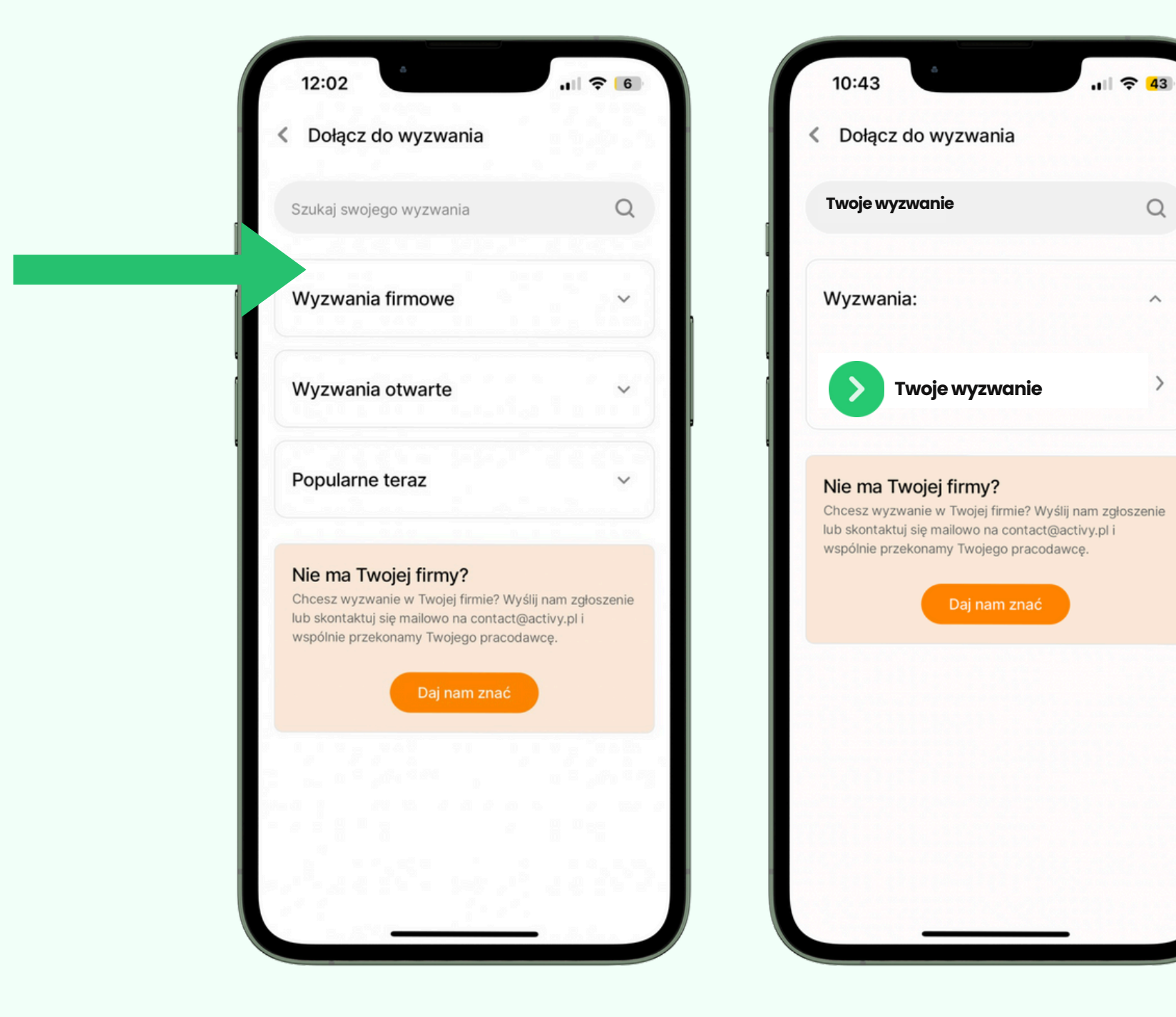

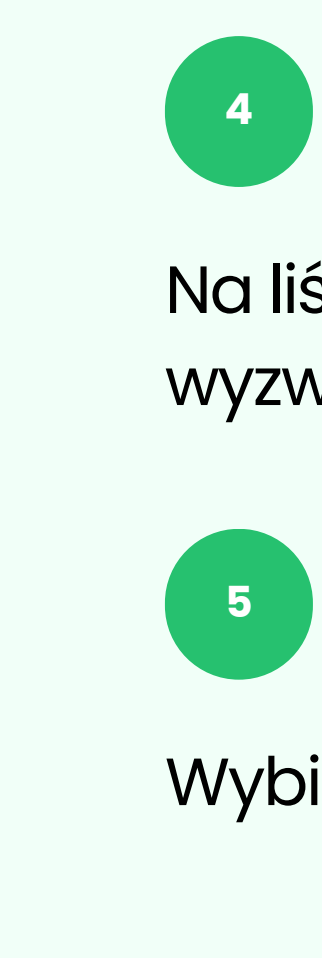

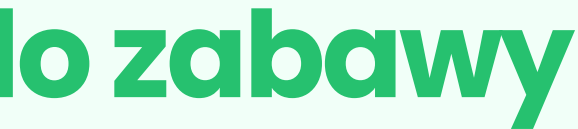

#### Na liście wyszukaj Twoje firmowe wyzwanie.

Wybierz wyzwanie i podaj hasło dostępu.

### Masz już konto w Activy?

Kliknij ikonę pucharu i przejdź do menu w prawym górnym rogu.

Wybierz "Moje wyzwania" i kliknij niebieski przycisk: "Znajdź inne wyzwania"

| 569 uczestników          |                                                |
|--------------------------|------------------------------------------------|
|                          |                                                |
|                          | Nag                                            |
| Wyzwanie sportowe        | ••• Dow                                        |
| Rankingi Wi              | ęcej >                                         |
| ndywidualnie • Punkty    | Citie                                          |
| 🛟 Łącznie 🔊 Nogi 🛞 Koła  | ा 🔹 📫 Wyb                                      |
| 81 🚺 Nindża 0 pkt        | 2 <b>— — — — — — — — — — — — — — — — — — —</b> |
| 81  Nowy Uczestnik 0 pkt | 3 😂 Moje                                       |
| 81 opkt 0 pkt            | 4                                              |
|                          |                                                |
|                          | Y IIII                                         |
| 1 opkt 0 pkt             | 4<br><b>Y</b>                                  |

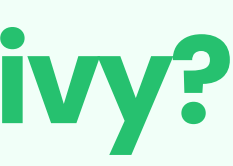

| 11:47                       | 🗢 🙃 |
|-----------------------------|-----|
| 🕑 Więcej                    |     |
| 2 Zaproś innych do wyzwania | >   |
| § Zasady i punktacja        | >   |
| 🙎 Nagrody                   | >   |
| ••• Dowiedz się więcej      | >   |
| Sklep z nagrodami           | >   |
| 🍟 Twoje nagrody             | >   |
| 🏦 Wybierz zespół            | >   |
| Opuść wyzwanie              | >   |
| S Moje wyzwania             | >   |
|                             |     |

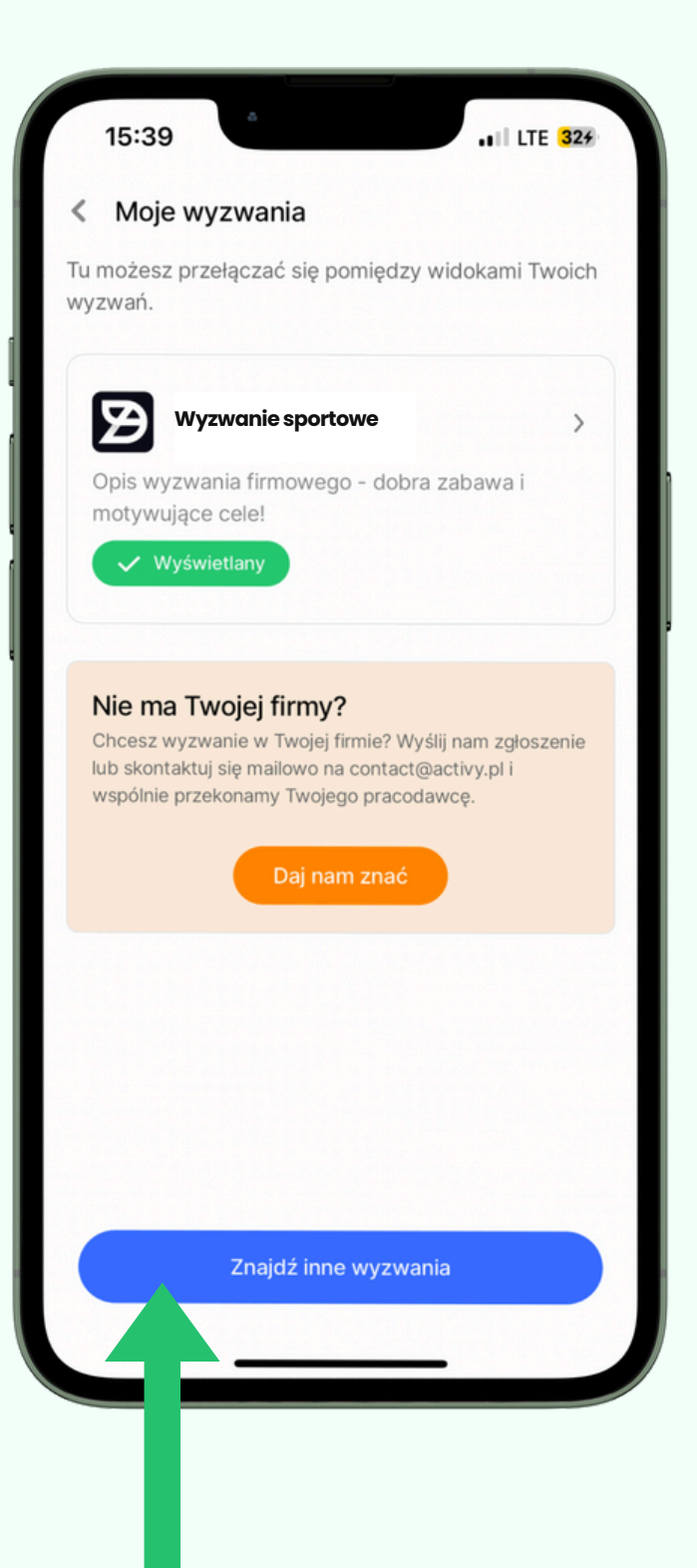

### Coznajdziesz w aplikacji?

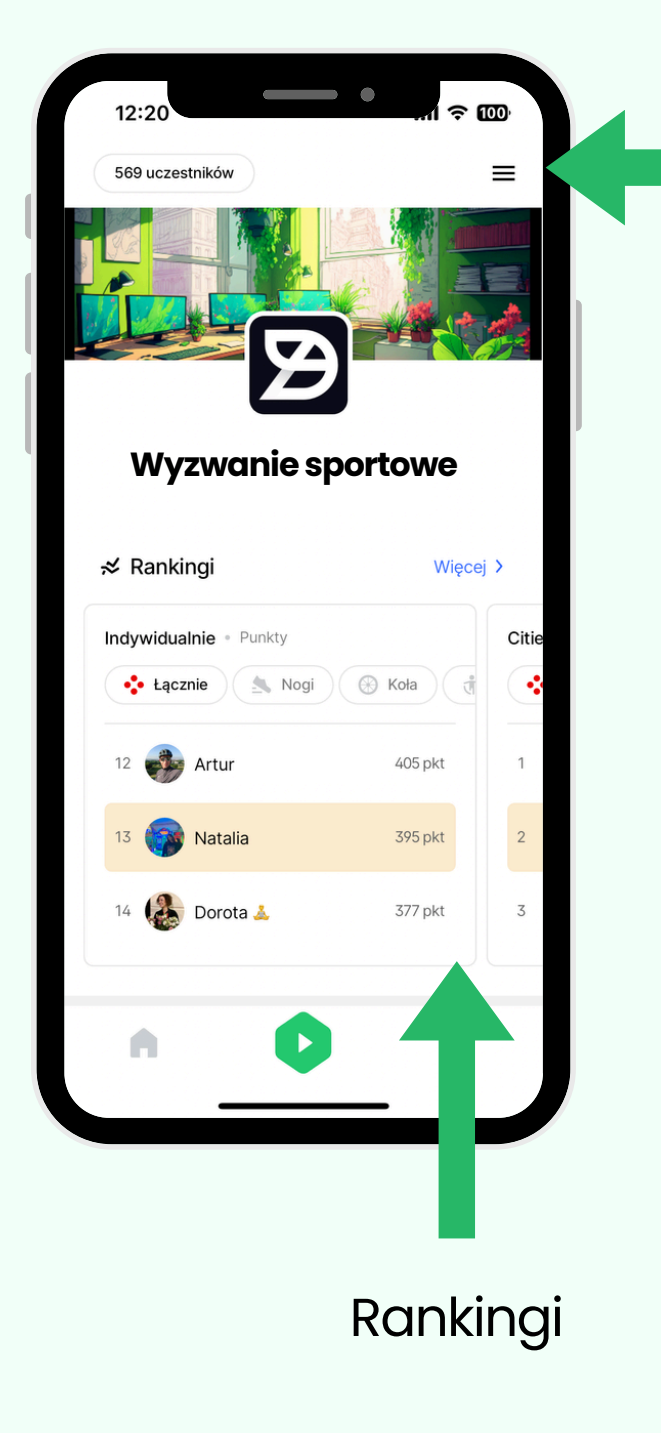

#### Zakładka zasad i nagród 15:59 Ø 2. Zaproś znajomych $\equiv$ Ogłoszenia Więcej > Wyzwanie sportowe Ð 15 mai 2024, 16:37 Już w piątek Dzień Dojazdu Rowerem Do Pracy 🚲 -ego maia wybierasz się do biura możliwość przyjechania tam rowerem, zachęcamy Cię do tego ekologicznego transportu 🎸 . W nowej sekcji "Wydarzenia" znajdziesz też event, do którego możesz dołączyć, żeby wspólnie z innymi świetować ten dzień Ψ

Tablica ogłoszeń

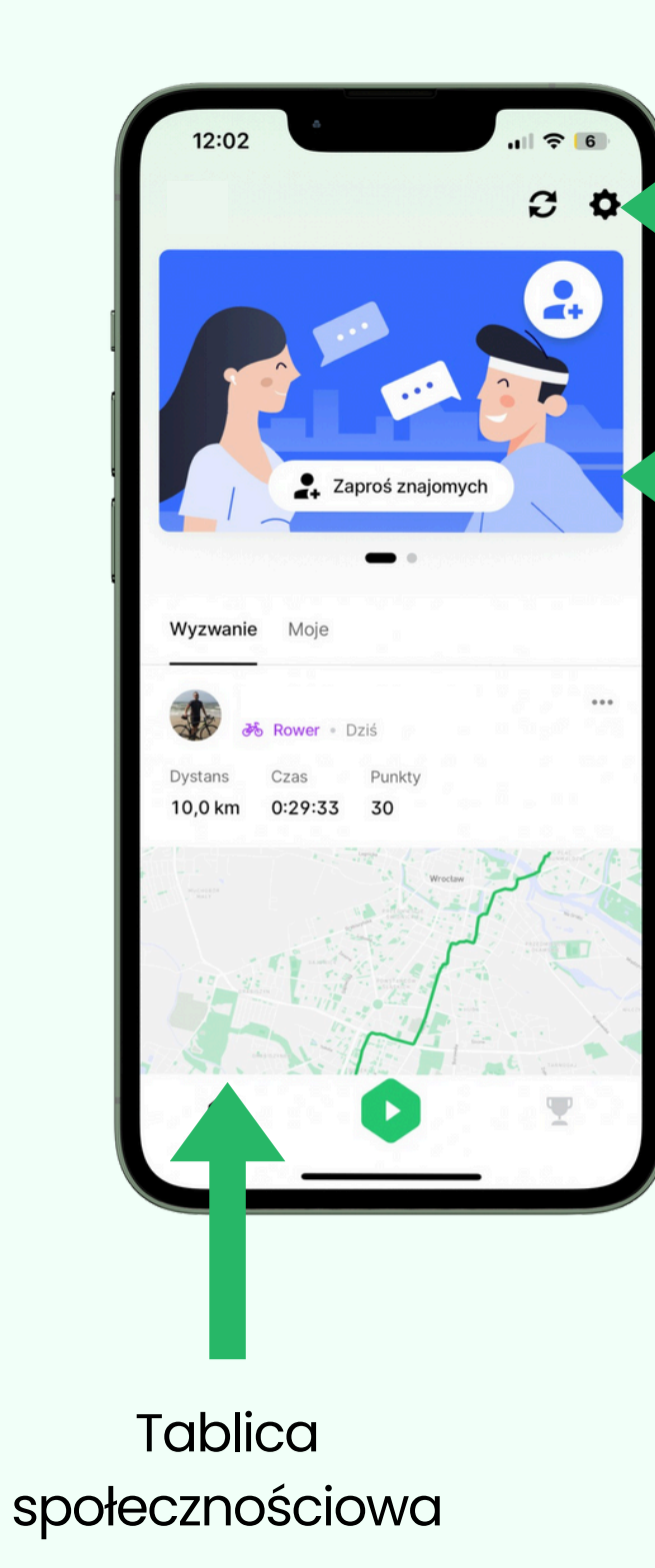

Ustawienia profilu

Zaproś znajomych

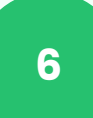

Zapoznaj się z widokiem wyzwania w aplikacji. Sprawdź wszystkie zakładki, rankingi i zasady. Możesz zaprosić swoich współpracowników do wspólnej rywalizacji.

### Wszystkie informacje znajdziesz tutaj:

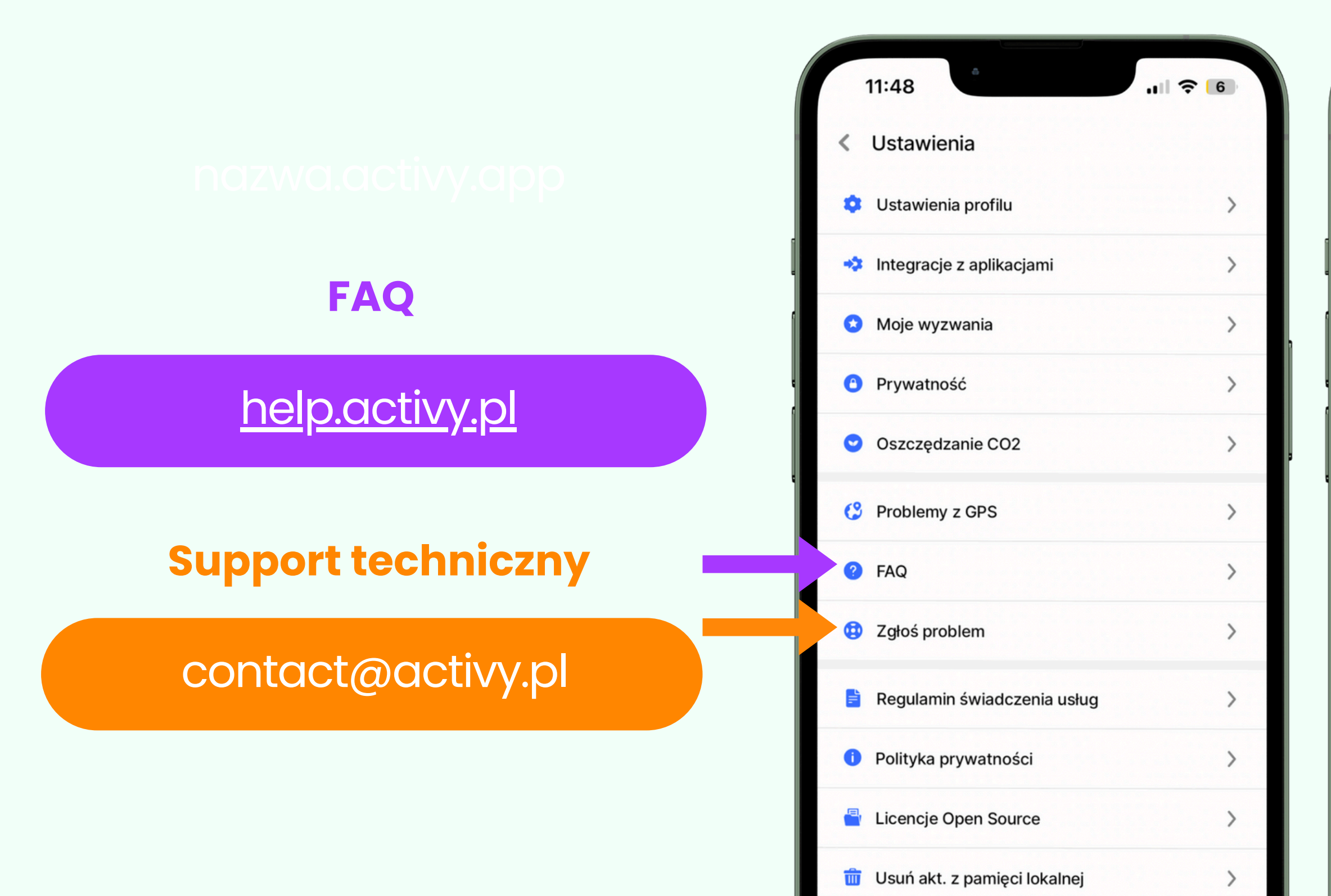

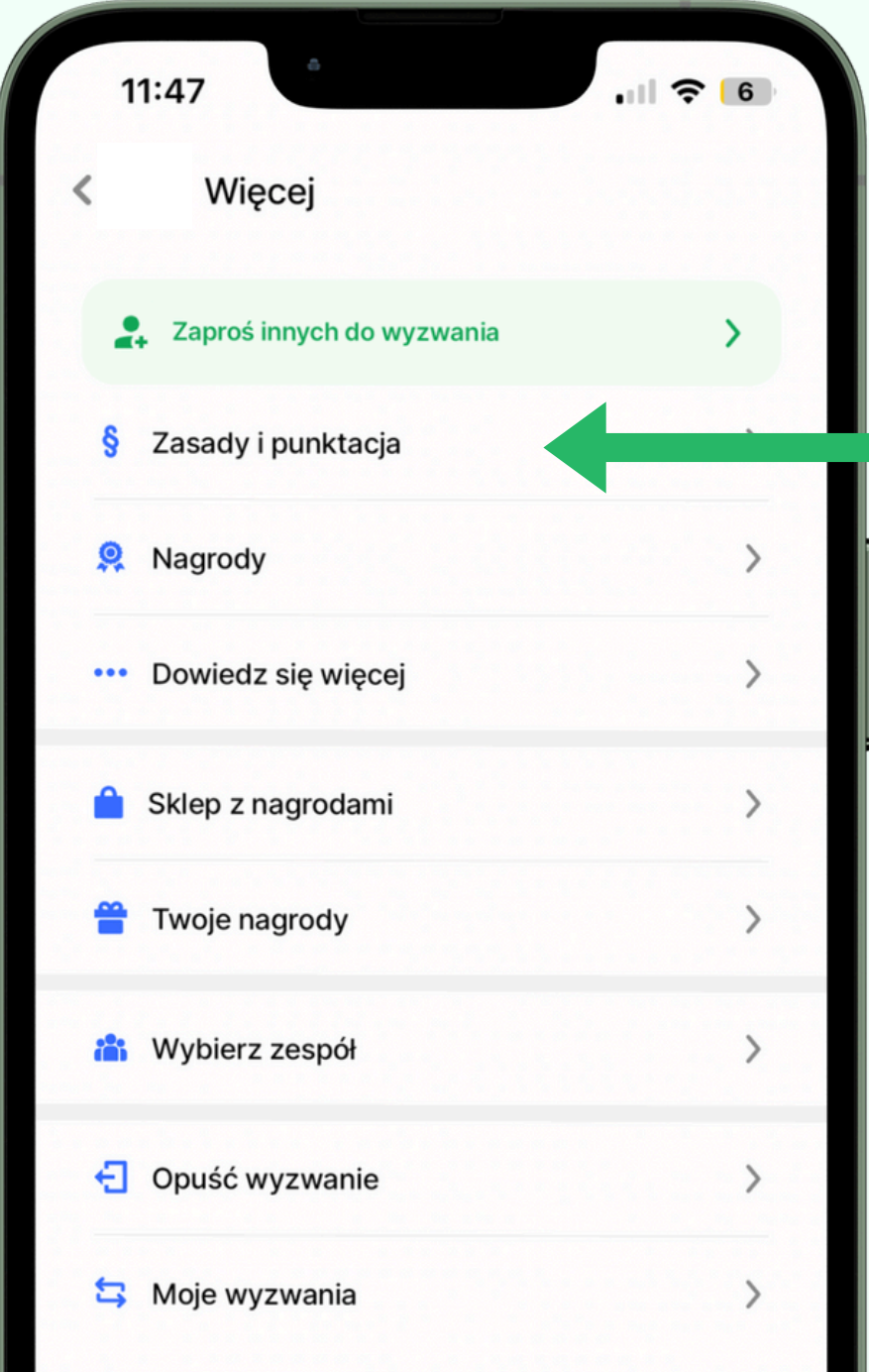

Zasady Punktacja Regulamin